# Instructions for Asterisk call recorder for Creatio

#### 1. Settings from the Asterisk side

Along with the instructions there is a ZIP folder **call\_records\_for\_creatio** Use **Instructions for setting up from Asterisk** to configure the application to work.

### 2. Creatio system settings

Go to System settings

|         | System settings                  |                                           | What can I do for         | you? > |  |  |  |  |  |  |  |  |  |
|---------|----------------------------------|-------------------------------------------|---------------------------|--------|--|--|--|--|--|--|--|--|--|
|         |                                  | _                                         |                           |        |  |  |  |  |  |  |  |  |  |
|         | NEW FOLDER - ADD SETTING ACTIONS | •                                         |                           |        |  |  |  |  |  |  |  |  |  |
|         | — 🛧 Favorites                    | × 🍄 🔁 ▼ Name Contains btc ×               |                           |        |  |  |  |  |  |  |  |  |  |
|         | — 🖿 All                          | Name 🔨                                    | Code                      |        |  |  |  |  |  |  |  |  |  |
|         | Campaigns section settings       | BtcCallRecordLogin 1                      | BtcCallRecordLogin        |        |  |  |  |  |  |  |  |  |  |
|         | + 📔 Emails section settings      | BtcCallRecordPass 2                       | BtcCallRecordPass         |        |  |  |  |  |  |  |  |  |  |
|         | Landing pages section settings   | BtcCallRecordUrl 3                        | BtcCallRecordUrl          |        |  |  |  |  |  |  |  |  |  |
|         | Leads section settings           | BtcCallRecordUr12                         | BtcCallRecordUrl2         |        |  |  |  |  |  |  |  |  |  |
|         | + 📄 Administration               | BLCISASLENSKCDRSYNCACLIVE                 | BICISASIENSKCDRSyncActive |        |  |  |  |  |  |  |  |  |  |
|         | 1. BtcCallRecordLo               | gin - login to the Asterisk serv          | er                        |        |  |  |  |  |  |  |  |  |  |
|         | 2. BtcCallRecordPa               | ss - password to the Asterisk             | server                    |        |  |  |  |  |  |  |  |  |  |
|         | 3 BtoCallPocordUr                | L a link to the server where c            | all records are located   | 1      |  |  |  |  |  |  |  |  |  |
|         |                                  |                                           |                           |        |  |  |  |  |  |  |  |  |  |
|         | 4. BicCallRecordUr               | <b>12</b> - link to the 2nd server (if av | allable, setting is       |        |  |  |  |  |  |  |  |  |  |
| optiona | al)                              |                                           |                           |        |  |  |  |  |  |  |  |  |  |
|         | 5. BtclsAsteriskCDI              | RSyncActive - turn on the che             | eckbox                    |        |  |  |  |  |  |  |  |  |  |
|         |                                  | ,                                         |                           |        |  |  |  |  |  |  |  |  |  |
|         | RtclsAstorisk(D                  | PSyncActivo                               |                           |        |  |  |  |  |  |  |  |  |  |
|         | DICISASIELISKED                  | NJYHCACUVE                                |                           |        |  |  |  |  |  |  |  |  |  |
|         |                                  |                                           |                           |        |  |  |  |  |  |  |  |  |  |
|         | CLOSE                            |                                           |                           |        |  |  |  |  |  |  |  |  |  |
|         |                                  |                                           |                           |        |  |  |  |  |  |  |  |  |  |
|         | >                                |                                           |                           |        |  |  |  |  |  |  |  |  |  |
|         |                                  |                                           |                           |        |  |  |  |  |  |  |  |  |  |
|         | Name* Bto                        | IsAsteriskCDRSyncActive                   |                           |        |  |  |  |  |  |  |  |  |  |
|         | Type* Bo                         | olean                                     |                           |        |  |  |  |  |  |  |  |  |  |
|         |                                  |                                           |                           | Save   |  |  |  |  |  |  |  |  |  |
|         |                                  |                                           |                           | 2011   |  |  |  |  |  |  |  |  |  |
|         | Description                      |                                           |                           |        |  |  |  |  |  |  |  |  |  |
|         | Description                      |                                           |                           |        |  |  |  |  |  |  |  |  |  |

#### 3. View functionality

1. In the Calls section, a recording of the conversation is present when you click on any call

| ≡       | • + <          | Calls 🔳    |                                        |                |         |      |            |  |  |  |  |  |  |  |
|---------|----------------|------------|----------------------------------------|----------------|---------|------|------------|--|--|--|--|--|--|--|
| Conta   | Contact center |            |                                        |                |         |      |            |  |  |  |  |  |  |  |
|         |                |            | Start date> till <due date=""> ×</due> | User Id:       | 2 ▼ 🖓 ▪ | Fror |            |  |  |  |  |  |  |  |
|         | Cases          | Created by | Created on                             | Call direction | From    |      | То         |  |  |  |  |  |  |  |
| ٩,      | Calls          | Supervisor | 14.09.2022 16:21                       | Incoming       | 1067    |      | 3809<br>21 |  |  |  |  |  |  |  |
| <b></b> | Chat           | OPEN F     | PLAY DELETE                            |                |         |      |            |  |  |  |  |  |  |  |
| 2       | Contacts       | Supervisor | 23.09.2022 11:18                       | Incoming       | 1067    |      | 3809<br>25 |  |  |  |  |  |  |  |

2. To download a call, you need to press 3 dots

OPEN

Supervisor

•••

Chat

Contacts

0:04

| $\equiv \odot + <$        | Calls (                                                |                                       |              |               |  |  |  |  |  |
|---------------------------|--------------------------------------------------------|---------------------------------------|--------------|---------------|--|--|--|--|--|
| Contact center 👻          | ACTIONS -                                              |                                       |              |               |  |  |  |  |  |
|                           | $ \begin{array}{c}                                   $ | Start date>till <due date=""> ×</due> | User Id:     | User Id:      |  |  |  |  |  |
| Le Cases                  | Created by                                             | Created on                            | Call direc   | tion From     |  |  |  |  |  |
| Calls                     | Supervisor                                             | 14.09.2022 16:21                      | Incomin      | g 1067        |  |  |  |  |  |
| <mark>,</mark> Chat       | OPEN                                                   | ► 0:00 / 5:32 • <b>····</b> •         | ) <b>:</b> D | ELETE         |  |  |  |  |  |
|                           | Supervisor                                             | 23.09.2022 11:18                      | Incomin      | g 1067        |  |  |  |  |  |
| A tab opens where you     | ı can downloa                                          | ad the call                           |              |               |  |  |  |  |  |
| $\equiv$ $\bigcirc$ + $<$ | Calls (                                                |                                       |              |               |  |  |  |  |  |
| Contact center 🗸 🗸        | ACTIONS -                                              |                                       |              |               |  |  |  |  |  |
|                           |                                                        |                                       |              |               |  |  |  |  |  |
| Cases                     | Created by                                             | Created on                            | Call direc   | tion From     |  |  |  |  |  |
| Calls                     | Supervisor                                             | 👱 Download                            | Incomin      | Incoming 1067 |  |  |  |  |  |

Playback speed

23.09.2022 11:18

DELETE

1067

Incoming

3. You can listen to and download the recording in the call itself

| Conta    | act center 🗧   | CLOSE ACTIONS           | <b>-</b>   |                    | sourier<br>VIEW ▼ → |
|----------|----------------|-------------------------|------------|--------------------|---------------------|
| <b>!</b> | Cases          | Проект                  |            | Описание           |                     |
| ٩.,      | Calls          | Call direction          | Incoming   |                    |                     |
| <b>P</b> | Chat           | From<br>Номер На        | 093534     | То                 | 38093170            |
| •        | Contacts       | С проекта<br>Created by | Supervisor | Contact<br>Юзер ID | 3,678,866           |
|          | Knowledge base |                         |            |                    |                     |
| 1        | SMS            | ▶ 0:00 / 0:00 -         |            |                    | - 4) <b>i</b>       |

# 4. Conversation recording files are located in the Attachments and Notes

## tab

|   | ▶ 0:00 / 0:00                                |                |           |          |                   |          |          |           |           |           |       |         |       |   |    |   |           |    | - • | : |
|---|----------------------------------------------|----------------|-----------|----------|-------------------|----------|----------|-----------|-----------|-----------|-------|---------|-------|---|----|---|-----------|----|-----|---|
| < | GENERAL INFORMATION                          | TIMING DETAILS | HISTORY C | F CHANG  | ES A              | ITTACHME | ENTS ANI | D NOTES   | FE        | EED       |       |         |       |   |    |   |           |    |     | > |
| ^ | Attachments 🖉 : 🔿                            | Hет описания   | Время     | разговор | a0 <mark>°</mark> | Type     |          | Start dat | e>till <  | Due dat   | te> × | ed on   | 88    |   |    |   | Treated b | W. |     |   |
|   | >16-21-15=0935343863-<br>1663161675.6182.wav |                |           |          |                   | Link     |          |           |           |           | 14.09 | .2022 1 | 16:21 |   |    | 5 | Supervis  | or |     |   |
|   |                                              |                |           |          |                   | I        | Drag fil | e here    |           |           |       |         |       |   |    |   |           |    |     |   |
| ^ | Notes                                        |                |           |          |                   |          |          |           |           |           |       |         |       |   |    |   |           |    |     |   |
| • |                                              |                | B I       | U        | <u>A</u> -        | Ab 🔻     | 4000     | €         | <u>+=</u> | <u>+=</u> | K 3   | ≡       | ≡     | ≡ | ▲, | 9 | Aa        | Aa |     |   |